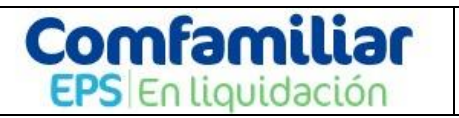

### Paso a paso verificación en ingreso a los prestadores de servicios de salud.

### Introducción

Mediante el presente documento se describe como utilizar el Sofware Total quality, herramienta dirigida a los Acreedores que radicaron sus acreencias en ENTIDAD PROMOTORA DE SALUD DE LA CAJA DE COMPENSACIÓN FAMILIAR DEL HUILA –COMFAMILIAR EPS EN LIQUIDACIÓN, IDENTIFICADA CON NIT 891.180.008-2.

La ventana de acceso a la información de acreencias, del software Total Quality, está diseñado para visualizar toda la gestión de las acreencias, la aplicación cuenta con los datos necesarios para verificar la calificación.

### ESPECIFICACIONES

El aplicativo Total Quality permite el acceso a navegadores como Mozilla Firefox y Google Chrome, se sugiere como recomendado Google Chrome.

#### 1. Ingreso a plataforma

Por medio de la dirección <u>http://198.50.194.12/TotalQualityComfamiliarHuila/Aplicacion/Acreecias/Login</u>, se visualiza ventana que le permite ingreso a la plataforma utilizando como usuario el documento del acreedor.

| Login Acreencia         | ,                 |  |
|-------------------------|-------------------|--|
| COMFAMILIAR EPS -       | IUILA             |  |
| Bienvenido de nuevo! In | rese a su cuenta. |  |
| Usuario                 |                   |  |
| <b>&amp;</b> Usuario    |                   |  |
| Contraseña              |                   |  |
| *******                 |                   |  |
| Recordar Contrase       | ňa                |  |
|                         | ACCEDER           |  |

Cada uno de los areedores posee **usuario y contraseña** de acceso la cual se suministra mediante el oficio correo electronico notificación acreedor, el cual permite la verificación de las acreencias radicadas ante la ENTIDAD PROMOTORA DE SALUD DE LA CAJA DE COMPENSACIÓN FAMILIAR DEL HUILA – COMFAMILIAR EPS EN LIQUIDACIÓN, IDENTIFICADA CON NIT 891.180.008-2.

### 2. Ingreso al módulo consultar acreencias realizadas

En el menú principal del aplicativo tal como lo muestra la siguiente imagen se lista las acreencias presentadas por el acreedor ante el PROGRAMA ENTIDAD PROMOTORA DE SALUD DE LA CAJA DE COMPENSACIÓN FAMILIAR DEL HUILA –COMFAMILIAR EPS EN LIQUIDACIÓN, calificadas e incluidas en la resolución 114 de marzo 18 de 2024.

# CONSULTAR ACREENCIAS REALIZADAS

Fecha Radicación: 21/03/2024

| Radicado | Concepto                                                   | N° Adjuntos | N° Folios | Valor a Reclamar | Fecha Registro           | Estado   |  |
|----------|------------------------------------------------------------|-------------|-----------|------------------|--------------------------|----------|--|
| A30.65   | Prestadores de Servicios de Salud Habilitados Contributivo | 11          | 1336      | 15.183.909,00    | 19/10/2022 6:14:58 p.m.  | Radicada |  |
| A31.121  | Prestadores de Servicios de Salud Habilitados Subsidiado   | 450         | 62347     | 2.626.947.882,00 | 19/10/2022 11:20:38 p.m. | Radicada |  |
| A31.498  | Prestadores de Servicios de Salud Habilitados Subsidiado   | 1           | 698       | 240.008.751,00   | 27/10/2022 2:23:41 p.m.  | Radicada |  |
| A31.525  | Prestadores de Servicios de Salud Habilitados Subsidiado   | 8           | 591       | 7.106.310,00     | 27/10/2022 5:01:01 p.m.  | Radicada |  |
|          |                                                            |             |           |                  |                          |          |  |

## **OPCIONES DE CONSULTA**

La primera opción que presenta el módulo es consultar los datos de calificación, por acreencia, presiona el botón de visualización tal como se muestra en la siguiente imagen y el sistema direcciona al usuario hacia la venta de gestión.

| CONSULTAR ACREENCIAS REALIZADAS<br>Fecha Radicación: 21, |                                                            |             |           |                  |                          |          |   |  |  |
|----------------------------------------------------------|------------------------------------------------------------|-------------|-----------|------------------|--------------------------|----------|---|--|--|
| Radicado                                                 | Concepto                                                   | N° Adjuntos | N° Folios | Valor a Reclamar | Fecha Registro           | Estado   | Ţ |  |  |
| A30.65                                                   | Prestadores de Servicios de Salud Habilitados Contributivo | 11          | 1336      | 15.183.909,00    | 19/10/2022 6:14:58 p.m.  | Radicada | ٢ |  |  |
| A31.121                                                  | Prestadores de Servicios de Salud Habilitados Subsidiado   | 450         | 62347     | 2.626.947.882,00 | 19/10/2022 11:20:38 p.m. | Radicada | ۲ |  |  |
| A31.498                                                  | Prestadores de Servicios de Salud Habilitados Subsidiado   | 1           | 698       | 240.008.751,00   | 27/10/2022 2:23:41 p.m.  | Radicada | ٢ |  |  |
| A31.525                                                  | Prestadores de Servicios de Salud Habilitados Subsidiado   | 8           | 591       | 7.106.310,00     | 27/10/2022 5:01:01 p.m.  | Radicada | ۲ |  |  |

En primera instancia se visualizan datos principales de acreencia valor reclamado, valor glosado, Valor a pagar y campo denominado (Fura), en dicho campo se relaciona las diferencias encontradas entre los soportes adjuntos frente a el valor reclamado y registrado en el formulario único de reclamación denominado-FURA.

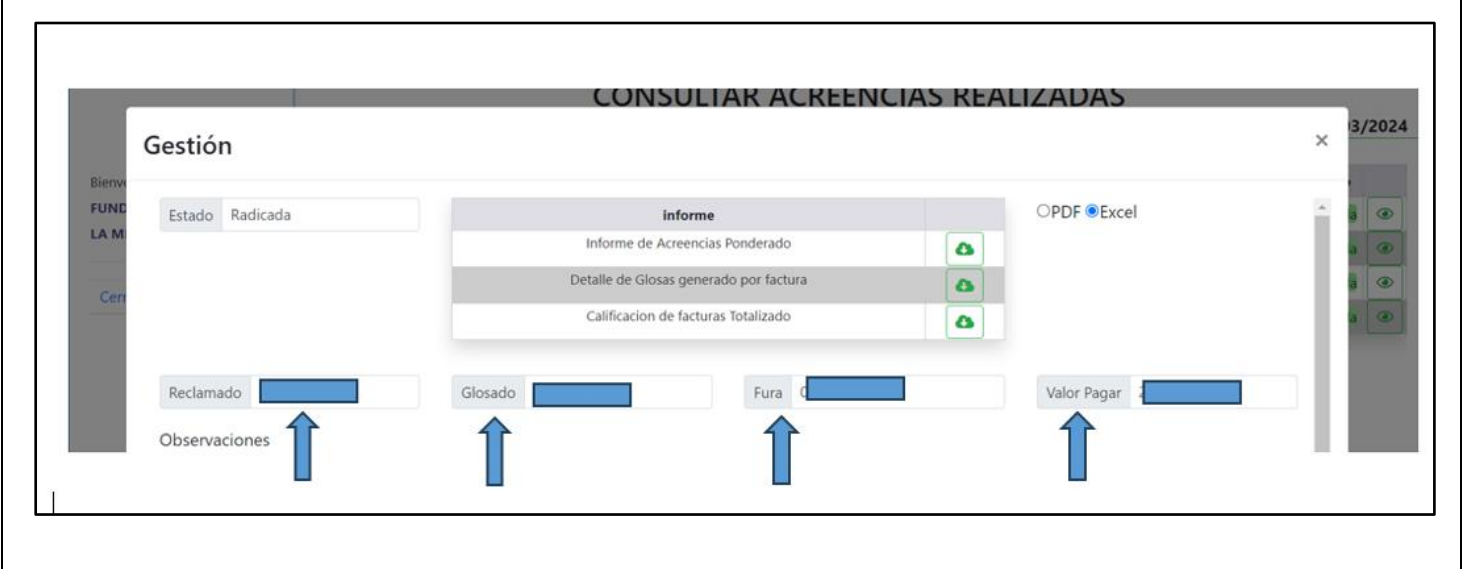

Página 2 de 5

# Comfamiliar EPS En liquidación

# INSTRUCTIVO INGRESO A ACREEDORES A PLATAFORMA TOTAL, QUALITY

Si el usuario requiere ampliar la información, el módulo presenta tres opciones en el menú que permiten complementar

A. Informe de Acreencias Ponderado: Permite ver el resultado de la calificación por acreencia, se presiona el icono de descarga lo cual le permite visualizar la información en plantilla Excel o pdf tal como se evidencia en la siguiente imagen.

| Gestión     x     3/2024       Return     Estado     Radicada     informe       Extam     Informe de Acreencias Ponderado     Image: Calificacion de facturas totalizado     Image: Calificacion de facturas totalizado       Reclamado     Glosado     Fura     Valor Pagar       Observaciones     Valor Pagar |                      |                         |                                                                                                    | ENCIAS F | ALIZADAS    |          |
|----------------------------------------------------------------------------------------------------|----------------------|-------------------------|----------------------------------------------------------------------------------------------------|----------|-------------|----------|
| Con Informe de Acreencias Ponderado Calificación de facturas totalizado Calificación de facturas totalizado Calificación de facturas totalizado Calificación de facturas totalizado Coleservaciones                                                                                                    | Ge:<br>Bienv<br>FUNC | stión<br>stado Radicada | informe                                                                                                    |          | PDF Excel   | × 3/2024 |
| Reclamado Glosado Fura Valor Pagar 2                                                                                                    | Cen                  |                         | Informe de Acreencias Ponderado Detalle de Giosas generado por factura Calificacion de facturas Totalizado | ۵<br>۵   |             |          |
|                                                                                                    | R                    | bservaciones            | Glosado Fura                                                                                               |          | Valor Pagar |          |

| <b>Comfamiliar</b><br>B95 Entrantoción |               | F#              | MILIAR DEL<br>DN: CAPPER:<br>notificaciones | COI<br>- HUILA - C<br>NI<br>A 5 10-38 EDI<br>administrativa | MPENSACION<br>OMFAMILIAR EI<br>T. 891180.008-2<br>TICID CAMARA DE<br>s@epscom/amilia/r | PS EN LIQUIDAC<br>COMERCID SEGU | chan de<br>X <b>ón E</b><br>NDO PISO.<br>m | legistro de acree      | ncias ponderado      | 1            |                          |                              |               |                                   |                         |
|----------------------------------------|---------------|-----------------|---------------------------------------------|-------------------------------------------------------------|----------------------------------------------------------------------------------------|---------------------------------|--------------------------------------------|------------------------|----------------------|--------------|--------------------------|------------------------------|---------------|-----------------------------------|-------------------------|
| NUMERO IDENTIFICACACI<br>Radicado      | DN RECLAMANTE | VALOR RECLAMADO | GLOSA<br>Total                              | VALOR<br>Fura                                               | MONTO<br>Aprobado                                                                      | VALOR<br>Rechazado              | VALOR CANCELADO                            | impuesto<br>Financiera | COPAGO<br>Financiera | NOTA CREDITO | VALOR<br>Aceptado<br>IPS | NO POS<br>Resolucion<br>1479 | OBSERVACIONES | OBSERVACION<br>ES<br>Calificacion | OBSERVACION<br>JURIDICA |

B. Detalle de glosas generado por factura: Si requiere ampliar información respecto a las glosas realizadas, se crea herramienta denomina Detalle de glosas generado por factura el cual le permite revisar la auditoria de forma individual, se presiona el icono de descarga y selecciona plantilla Excel o Pdf.

|                     |                     | Gestión                                                                                              |                                       | CONSULIAR                                                                                                    | ACKEE NCIAS F                                                                                                    | KEALIZADAS  | × 3/2024 |  |
|---------------------|---------------------|----------------------------------------------------------------------------------------------------|---------------------------------------|----------------------------------------------------------------------------------------------------|----------------------------------------------------------------------------------------------------|-------------|----------|--|
|                     |                     | Event Estado Radicada                                                                                |                                       | Informe<br>Informe de Acreencias Pondera<br>Detalle de Glosas generado por fa<br>Calificacion de facturas Totaliza | do Cetura Cetura | OPDF ©Excel |          |  |
|                     |                     | Reclamado                                                                                            | Glosado                               | Fur                                                                                                    | a (                                                                                                    | Valor Pagar |          |  |
| Comfa<br>EPS En lic | miliar<br>Juidación | PROGRAMA DE LA ENTIDAD PROMO<br>DE LA CAJA DE COMPENS<br>FAMILIAR DEL HUILA - COMFAMI<br>LIQUIDACIÓN | TORA DE SALUD<br>ACION<br>LIAR EPS EN | Detalle d<br>genera                                                                                                | le Glosas<br>ado por                                                                                                    |             |          |  |
|                     |                     | NIT. 891.180.008-2<br>DIRECCIÓN: CARRERA 5 ·10-38 EDIFICIO CAM                                       | RA DE COMERCIO                        | fac                                                                                                    | tura                                                                                                    |             |          |  |

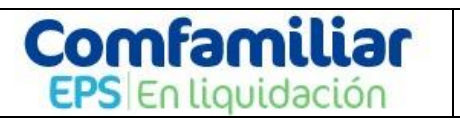

## INSTRUCTIVO INGRESO A ACREEDORES A PLATAFORMA TOTAL, QUALITY

C. Calificación de facturas totalizado: Permite ver el resultado de la calificación por factura, se presiona el icono de descarga lo cual le permite visualizar la información en plantilla Excel o pdf tal como se evidencia en la siguiente imagen.

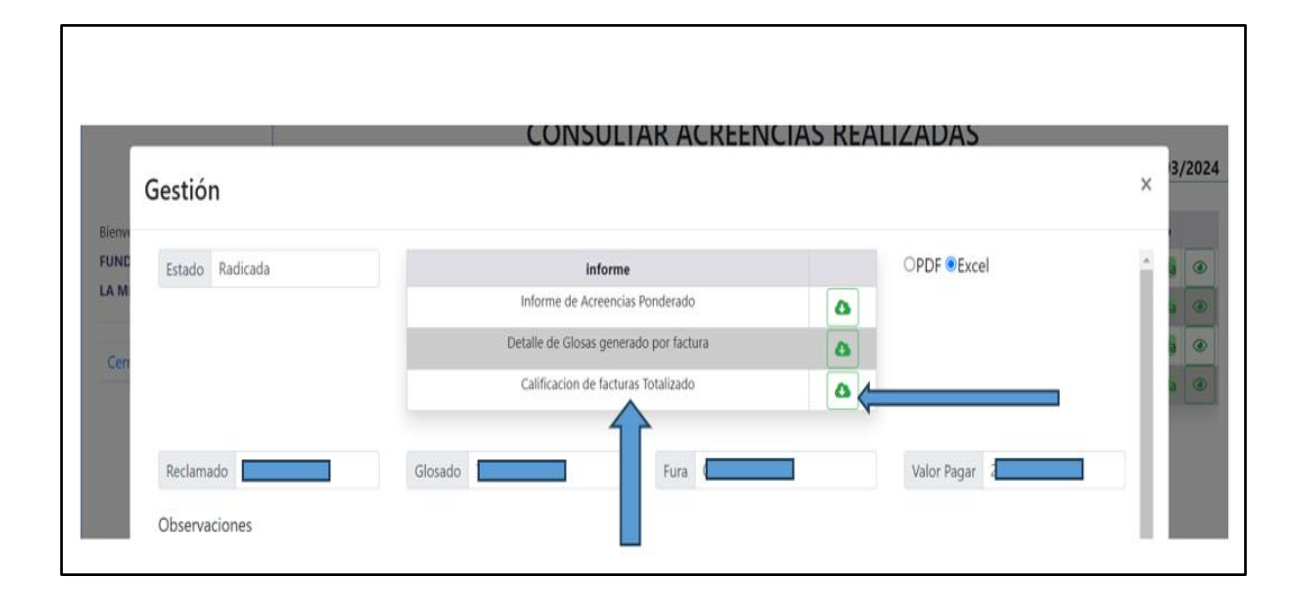